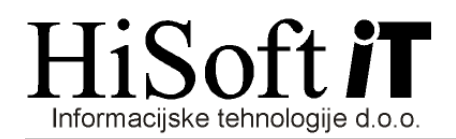

# OBRAČUN PRISPEVKOV ZA SOCIALNO VARNOST ZA SAMOSTOJNE PODJETNIKE IN PRIPRAVA DATOTEKE ZA E-DAVKE

 Podatke o samostojnem podjetniku vpišemo v šifrant *Delavci*. Za samostojnega podjetnika je tam rezervirana šifra *delodaj*, za katero ustrezno izpolnite vnose, ki so na naslednjih slikah označeni z X:

| Osnovni podatki Doda |         | latni podatki | Podatki za obračun       |                  |
|----------------------|---------|---------------|--------------------------|------------------|
| Šifra delavca:       | delodaj | _             |                          |                  |
| Priimek:             | х       | lme: X        | Proc. nakazila           | a: 0,00          |
| Naslov:              | X       |               | Davčna š                 | X                |
| Pošta:               | X X     |               | EMŠ                      | D:               |
| Davčna izpostava:    |         |               | Začetek del              | a: X Konec dela: |
| Prva banka:          | 0       |               | Dat. Sklenitve Pog       | .: Zapad.Pog:    |
| IBAN - prva banka:   | SI56 -  |               | Prva zaposl. nedoloč. ča | s:               |
| BIC koda:            |         |               | Delovna dob              | a: // //         |
| Sklic - prva banka:  | 99<>    |               | Datum-delovna dob        | a:               |
| Druga banka:         | 0       |               | Str. mest                | D:               |
| IBAN - druga banka:  | SI56 -  |               | Projel                   |                  |
| BIC koda:            |         |               | E-pošt                   | a:               |
| Sklic - druga banka: | 99<>    |               | Telefo                   | n:               |

| Osnovni pod          | atki | Dodatni podatki                                                             | Podatki za obračun          |
|----------------------|------|-----------------------------------------------------------------------------|-----------------------------|
| Datum rojstva:       |      |                                                                             | Osebna olajšava: 0,00       |
| Spol:                |      |                                                                             | Posebna olajšava: 0,00      |
| Fond ur:             | x x  |                                                                             | Delodajalec: 1              |
| Poseben normativ ur: |      |                                                                             | Invalid na kvoto:           |
| Država rezidentstva: |      | Starost                                                                     | stni pogoj (29.čl. ZPIZ-2): |
| Datum rezidentstva:  |      |                                                                             | Mati z otr. do treh let:    |
| Država prebivanja:   |      | Oprostitev pla                                                              | ač. prisp. po ZIUPTDSV:     |
| Država dela:         |      |                                                                             | Prvi vpis v register;       |
| Dod. splošna olajs:  |      |                                                                             | Vpis ničelnih znes.:        |
| Predvid.Znes. PLAČE: | 0,0  |                                                                             | Javna dela:                 |
| Predviden REGRES:    | 0,0  | Vpišemo črko D,<br>gre za prvi vpis v<br>register, sicer<br>pustimo prazno. | če<br>/                     |

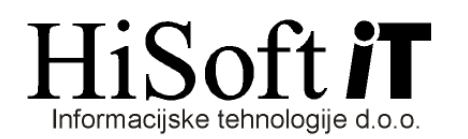

- 2. V *Koeficientih delavcev* za šifro *delodaj* preverite, če so vpisane ustrezne vrednosti v naslednjih vnosih:
  - Koef. K2 (procent znižanja polne zavarovalne osnove),
  - Koef. K3 (polna zavarovalna osnova določena iz dobička),
  - Koef. K4 (mesečna zavarovalna osnova),
  - Razred obračuna (razred določil za obračun prispevkov za samostojnega podjetnika) in
  - Osnovni BOD za deloda., ki ima lahko naslednje vrednosti:
    - M mesečna zavarovalna osnova je minimalna plača za izbrano obračunsko obdobje,
      N mesečna zavarovalna osnova je večkratnik povprečne plače (ustrezni večkratnik vpišite v vnos Koef. K2)
    - P mesečna zav. osnova je določena na podlagi dobička in vpisana v vnos Koef. K4.

| Šif<br>Delo | Šifra delavca:    delodaj       Delovno mesto: |             |                              |             |         |  |
|-------------|------------------------------------------------|-------------|------------------------------|-------------|---------|--|
|             | Točke:                                         | 0,00000     |                              | Vsota točk: | 0,00000 |  |
| Í           |                                                | K1 - K12    | К13                          | - K24       |         |  |
|             | Koef. K1:                                      | 0,00000     | Koefic. za NETO              | Koef. K7:   | 0,00000 |  |
|             | Koef. K2:                                      | 10,00000    | Večkratnik PP oz. % znižanja | Koef. K8:   | 0,00000 |  |
|             | Koef. K3:                                      | 1.000,00000 | Polna zav. osnova            | Koef. K9:   | 0,00000 |  |
|             | Koef. K4:                                      | 900,0000    | Mesečna zav. osnova          | Koef. K10:  | 0,00000 |  |
|             | Koef. K5:                                      | 0,00000     |                              | Koef. K11:  | 0,00000 |  |
|             | Koef. K6:                                      | 0,00000     |                              | Koef. K12:  | 0,00000 |  |
| Prev        | voz na delo:                                   | 0,0000      |                              | Prehrana:   | 0,0000  |  |
| Razreo      | d obračuna:                                    | В           | Tarifni razred               | in skupina: |         |  |
| Obrač       | un delavca:                                    |             | Osnovni BOD                  | za deloda.: | 2       |  |

### 3. Nastavitve v šifrantu Določila:

V šifrantu Določila oblikujemo razred za obračun prispevkov za socialno varnost za samostojnega podjetnika. Razred je sestavljen iz bruto osnov za izračun prispevkov

| Naziv                                       | Oznaka na REK |
|---------------------------------------------|---------------|
| Redno delo                                  | 120           |
| Zadržanost od dela – v breme zavezanca      | 130           |
| Zadržanost od dela, ki ni v breme zavezanca | 140           |
| in iz določil za prispevke:                 |               |

| Šifra | Naziv                          | Procent | Tip določila | Oznaka na<br>REK |
|-------|--------------------------------|---------|--------------|------------------|
| NA210 | Prispevek za PIZ               | 15,5 %  |              | 210              |
| NA220 | Prispevek za PIZ               | 8,85 %  |              | 220              |
| NA310 | Prispevek za zdrav. zav.       | 6,36 %  | PSPR;        | 310              |
| NA320 | Prispevek za zdrav. zav.       | 6,56 %  | PSPR;        | 320              |
| NA330 | Prispevek za poškodbe pri delu | 0,53 %  | PSPR;        | 330              |
| NA410 | Prispevek za starš. varstvo    | 0,10 %  |              | 410              |
| NA420 | Prispevek za starš. varstvo    | 0,10 %  |              | 420              |
| NA430 | Prispevek za zaposlovanje      | 0,14 %  |              | 430              |
| NA440 | Prispevek za zaposlovanje      | 0,06 %  |              | 440              |

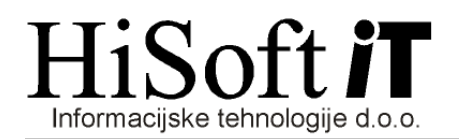

## 4. Priprava XML datoteke:

Datoteka z obračunom prispevkov za samostojnega podjetnika se oblikuje hkrati z izpisom njegovih prispevkov, ki ga dobimo z ukazom: *Izpisi->Prispevki delodajalca->Obračun delodajalca*.

### 5. Shranjevanje XML datoteke:

Xml-datoteko shranimo na izbrano mesto z ukazom: *Izpiši->Za davčni organ->Prenos podatkov na e-davke.* Privzeta pot za shranjevanje datoteke, je pot, ki je vpisana v šifrantu Uporabnik, v vnosu *Pot za EPP in XML.* Če želimo, pa lahko pred shranjevanjem, pot tudi spremenimo.

Ime XML datoteke je sestavljeno takole: PSVZ\_Mesec(zapisan dvomestno)Zadnji dve mesti leta.xml

| Obračun                | Ime XML datoteke |  |  |
|------------------------|------------------|--|--|
| Obračun za JANUAR 2014 | PSVZ_0114.xml    |  |  |

Kriteriji za shranjevanje datoteke z obračunom prispevkov za samostojnega podjetnika so podobni kot pri shranjevanju datotek za ostale obračune. Spremembe so le na naslednjih vnosih:

- *Tip obračuna* : Sem vpišmo ali pa iz seznama izberemo šifro **PSVZ**.
- Vrsta dohodka: Ta vnos pustimo prazen.

| G Obrazci za E-DAVKE<br>Mesec:     | 1                         |  |
|------------------------------------|---------------------------|--|
| Leto:                              | 2014                      |  |
| Tip obračuna:                      | PSVZ Obračun za zasebnika |  |
| Zap. št. obračuna:                 | 1                         |  |
| Zap. št. izplačila:                | 1                         |  |
| Vrsta dohodka:                     | · · ·                     |  |
| Datum izplačila:                   | 26.02.14                  |  |
| Dat. plačila prisp. in davkov:     |                           |  |
| Zap. št. plačila prisp. in davkov: |                           |  |
| Vrsta dokumenta:                   | 0 Original                |  |
| Številka dokumenta:                |                           |  |
| Tip davčnega zavezanca:            | SP                        |  |
|                                    | C Povprečenje             |  |
|                                    | Podatki o vzdrž. članih   |  |
| Datote                             | eka <u>K</u> onec         |  |
| Možne vrednosti: PO, SP, FO        |                           |  |

### 6. <u>Uvoz XML datoteke v Edavke</u>:

- Vstopimo v Edavke.
- Izbermo ustreznega zavezanca, če smo pooblaščeni za oddajanje podatkov za več zavezancev.
- Kliknite na besedilo *Izberi obrazec za oddajo novega dokumenta*.
- Na levi strani zaslona kiknete na izbiro Uvoz datoteke.
- Izberite ali vpišete pot do XML datoteke in kliknete na gumb Uvoz dokumenta.

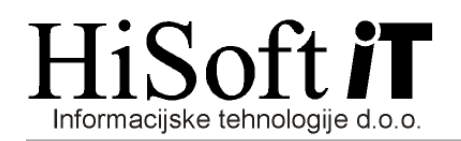

 7. <u>Opozorilo:</u>
 Z »xml« datoteko se v E-davke ne prenesejo podatki o času zadržanost delodajalca od dela. Te podatke je potrebno v E-davkih vpisati ročno.